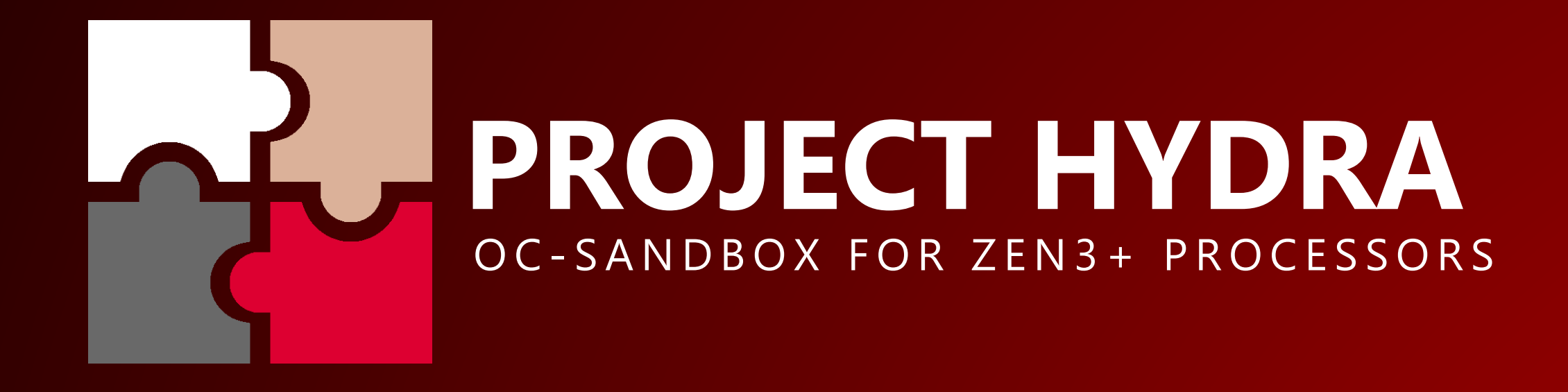

THE FIRST ALPHA VERSION IS ALREADY AVAILABLE FOR PATREON SUBSCRIBERS

THIS PRESENTATION IS AN EARLY CONCEPT, THE FEATURES AND GUI ARE SUBJECT TO CHANGE DURING DEVELOPMENT 1USMUS 2021

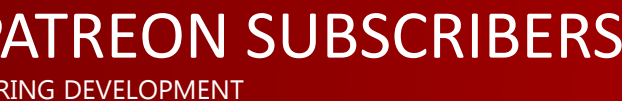

- Exclusive APP for ZEN 3 and ZEN 3+ processors
- New platform, new UI, compact size
- Powerful customization for each profile
- 4 voltage curves (presets) for all profiles ( undervolt, normal, OC and XOC )
- Up to 9 profiles
- Individual profiles for games and AVX2
- New diagnostic ( all values are filled in automatically )
- All profiles can work in dynamic mode ( unlocked CO in PRO version)

|                                                                                                    | YDRA 0.<br>SANDBOX FOR | 7A PRO                                                                        | )                                                                          | AMD Ryzen 9<br>ASUS ROG C<br>Microsoft W                             | 9 5950X 1<br>ROSSHAI<br>Indows N |
|----------------------------------------------------------------------------------------------------|------------------------|-------------------------------------------------------------------------------|----------------------------------------------------------------------------|----------------------------------------------------------------------|----------------------------------|
| CCD1                                                                                                    |                        | 36.9°                                                                         | CCD2                                                                       |                                                                      |                                  |
| <b>C01</b> 878                                                                                               | 212 005                | 17 190                                                                        | <b>C09</b> 67                                                              | ] 167 <b>C13</b> [                                                   | 111                              |
| <b>C02</b> 25                                                                                                | 203 <b>C06</b>         | 0 194                                                                         | <b>C10</b> 205                                                             | ] 181 <b>C14</b> [                                                   | 91                               |
| <b>C03</b> 33                                                                                                | ] 199 <b>C07</b> [     | 38 185                                                                        | <b>C11</b> 66                                                              | ] 172 C15                                                            | 0                                |
| <b>C04</b> 28                                                                                                | 212 COB                | 123 208                                                                       | <b>C12</b> 1078                                                            | ] 149 <b>C16</b> [                                                   | 78                               |
| CPU (%) 1.9                                                                                                  | Vdrooj                 | p (%)0.9                                                                      | CPU TEL (V)                                                                | 1.18 CPU VI                                                          | D (V)                            |
|                                                                                                    |                        |                                                                               |                                                                            |                                                                      |                                  |
| THREADS                                                                                                    | ENABLED                | VID                                                                           | CCD1                                                                       | CCD2                                                                 | c                                |
| THREADS<br>1T-2T                                                                                             | ENABLED                | VID<br>1375                                                                   | CCD1<br>4750                                                               | CCD2<br>4650                                                         | co                               |
| THREADS<br>1T-2T<br>3T-4T                                                                                    | ENABLED                | VID<br>1375<br>1375                                                           | CCD1<br>4750<br>4750                                                       | CCD2<br>4650<br>4650                                                 | c                                |
| THREADS<br>1T-2T<br>3T-4T<br>5T-8T                                                                           | ENABLED                | VID<br>1375<br>1375<br>1300                                                   | CCD1<br>4750<br>4750<br>4650                                               | CCD2<br>4650<br>4650<br>4550                                         | c                                |
| THREADS<br>1T-2T<br>3T-4T<br>5T-8T<br>9T-12T                                                                 | ENABLED                | VID<br>1375<br>1375<br>1300<br>1300                                           | CCD1<br>4750<br>4750<br>4650<br>4650                                       | CCD2<br>4650<br>4650<br>4550<br>4550                                 | co                               |
| THREADS<br>1T-2T<br>3T-4T<br>5T-8T<br>9T-12T<br>13T-16T                                                      | ENABLED                | VID<br>1375<br>1375<br>1300<br>1300<br>1250                                   | CCD1<br>4750<br>4750<br>4650<br>4650<br>4600                               | CCD2<br>4650<br>4650<br>4550<br>4550<br>4500                         | C                                |
| THREADS<br>1T-2T<br>3T-4T<br>5T-8T<br>9T-12T<br>13T-16T<br>ALL (AVX1)                                        | ENABLED                | VID<br>1375<br>1375<br>1300<br>1300<br>1250<br>1075                           | CCD1<br>4750<br>4750<br>4650<br>4650<br>4600<br>4125                       | CCD2<br>4650<br>4650<br>4550<br>4550<br>4500<br>4050                 | c                                |
| THREADS<br>1T-2T<br>3T-4T<br>5T-8T<br>9T-12T<br>13T-16T<br>ALL (AVX1)<br>ALL (AVX2)                          | ENABLED                | VID<br>1375<br>1375<br>1300<br>1300<br>1250<br>1075<br>1000                   | CCD1<br>4750<br>4750<br>4650<br>4650<br>4600<br>4125<br>3825               | CCD2<br>4650<br>4650<br>4550<br>4550<br>4500<br>4050<br>3725         | C                                |
| THREADS<br>1T-2T<br>3T-4T<br>5T-8T<br>9T-12T<br>13T-16T<br>ALL (AVX1)<br>ALL (AVX2)<br>ALL (GAME)            | ENABLED                | VID<br>1375<br>1375<br>1300<br>1300<br>1250<br>1075<br>1000<br>1300           | CCD1<br>4750<br>4750<br>4650<br>4650<br>4600<br>4125<br>3825<br>4750       | CCD2<br>4650<br>4650<br>4550<br>4550<br>4500<br>4050<br>3725<br>4575 | C                                |
| THREADS<br>1T-2T<br>3T-4T<br>5T-8T<br>9T-12T<br>13T-16T<br>ALL (AVX1)<br>ALL (AVX2)<br>ALL (GAME)<br>UNDERVO | ENABLED                | VID<br>1375<br>1375<br>1300<br>1300<br>1250<br>1075<br>1000<br>1300<br>IORMAL | CCD1<br>4750<br>4750<br>4650<br>4650<br>4600<br>4125<br>3825<br>4750<br>OC | CCD2<br>4650<br>4550<br>4550<br>4550<br>4500<br>4050<br>3725<br>4575 | хос                              |

| (16-Core Proc<br>IAIR VIII DARK<br>NT 6.2.9200.0 | essor<br>HERO BIOS ver. 3601<br>) 07/29/2021 17                                                     | 1 SMU ver. 56.53.00<br>:50:00                                                            |                                                                        | i 🎐 🖻 🗖 🔀 💥                                                                     |
|--------------------------------------------------|----------------------------------------------------------------------------------------------------|------------------------------------------------------------------------------------------|------------------------------------------------------------------------|---------------------------------------------------------------------------------|
| 34.9°                                            | 🗊 ССD3                                                                                              |                                                                                          |                                                                        | CCD4                                                                            |
| 158                                              |                                                                                                    | ] [                                                                                      |                                                                        |                                                                                 |
| 154                                              |                                                                                                    | [                                                                                        |                                                                        |                                                                                 |
| 163                                              |                                                                                                    | [                                                                                        |                                                                        |                                                                                 |
| 176                                              |                                                                                                    | ][                                                                                       |                                                                        |                                                                                 |
| 1.169                                            | CPU TDC (A)                                                                                         | 12.7 CPU ED                                                                              | )C (A) 122.3                                                           | CPU PPT (W) 55.3 LOAD TYPE IDLE                                                 |
|                                                  |                                                                                                    |                                                                                          |                                                                        |                                                                                 |
| .CD3                                             | CCD4                                                                                                |                                                                                          | STATS                                                                  | ACTIVATE PROFILES                                                               |
| -<br>-                                           | CCD4<br>-<br>-                                                                                      | DYNAMIC                                                                                  | STATS<br>0<br>0                                                        | ACTIVATE PROFILES                                                               |
| - CD3<br>-<br>-<br>-                             | CCD4<br>-<br>-<br>-                                                                                 | DYNAMIC                                                                                  | STATS<br>0<br>0<br>0                                                   | ACTIVATE PROFILES SAVE PROFILES                                                 |
| -<br>-<br>-<br>-                                 | CCD4<br>-<br>-<br>-<br>-                                                                            | DYNAMIC                                                                                  | STATS<br>0<br>0<br>0<br>0                                              | ACTIVATE PROFILES<br>SAVE PROFILES<br>CO VALUES                                 |
| -<br>-<br>-<br>-<br>-                            | CCD4<br>-<br>-<br>-<br>-<br>-                                                                       |                                                                                          | STATS<br>0<br>0<br>0<br>0<br>0                                         | ACTIVATE PROFILES<br>SAVE PROFILES<br>CO VALUES<br>CREATE BACKUP                |
| - CD3<br>                                        | CCD4<br>-<br>-<br>-<br>-<br>-<br>-<br>-                                                             | DYNAMIC<br>S<br>S<br>S<br>S<br>S<br>S<br>S<br>S<br>S<br>S<br>S<br>S<br>S                 | STATS<br>0<br>0<br>0<br>0<br>0<br>0<br>0                               | ACTIVATE PROFILES<br>SAVE PROFILES<br>CO VALUES<br>CREATE BACKUP                |
| -<br>-<br>-<br>-<br>-<br>-<br>-                  | CCD4                                                                                                | DYNAMIC<br>S<br>DYNAMIC<br>S<br>S<br>S<br>S<br>S<br>S<br>S<br>S<br>S<br>S<br>S<br>S<br>S | STATS 0 0 0 0 0 0 0 0 0 0 0 0 0 0 0 0 0 0 0                            | ACTIVATE PROFILES<br>SAVE PROFILES<br>CO VALUES<br>CREATE BACKUP<br>LOAD BACKUP |
| -<br>-<br>-<br>-<br>-<br>-<br>-<br>-             | CCD4<br>-<br>-<br>-<br>-<br>-<br>-<br>-<br>-<br>-                                                   | DYNAMIC                                                                                  | STATS 0 0 0 0 0 0 0 0 0 0 0 0 0 0 0 0 0 0 0                            | ACTIVATE PROFILES<br>SAVE PROFILES<br>CO VALUES<br>CREATE BACKUP<br>LOAD BACKUP |
| - CD3<br>                                        | CCD4<br>-<br>-<br>-<br>-<br>-<br>-<br>-<br>-<br>-<br>-<br>-<br>-<br>-<br>-<br>-                     | DYNAMIC                                                                                  | STATS 0 0 0 0 0 0 0 0 0 0 0 0 0 0 0 0 0 0 0                            | ACTIVATE PROFILES<br>SAVE PROFILES<br>CO VALUES<br>CREATE BACKUP<br>LOAD BACKUP |
| - CD3<br>                                        | CCD4<br>-<br>-<br>-<br>-<br>-<br>-<br>-<br>-<br>-<br>-<br>-<br>-<br>-<br>-<br>-<br>-<br>-<br>-<br>- | DYNAMIC                                                                                  | STATS<br>0<br>0<br>0<br>0<br>0<br>0<br>0<br>0<br>0<br>0<br>0<br>0<br>0 | ACTIVATE PROFILES<br>SAVE PROFILES<br>CO VALUES<br>CREATE BACKUP<br>LOAD BACKUP |

- 2 CO tables for different types of tasks allow you to get maximum performance ( are created automatically during diagnostics )
- Complete independence from CPPC
- Real-time CO control, allow you to change V/F on the fly, without rebooting
- Each CCD has its own differentiated frequency control
- Curve Optimizer search tool for each core
- Profile backup management system

|              | HYDR<br>oc-sande | RA 0.7        |                       | )             | A<br>A<br>M | MD Ryzen 9 5<br>SUS ROG CRO<br>licrosoft Wind | 950X 1<br>DSSHA<br>dows 1 |
|--------------|------------------|---------------|-----------------------|---------------|-------------|-----------------------------------------------|---------------------------|
| <u>الله</u>  | D1               |               | 38.6°                 | ि ८०१         | 02          |                                               |                           |
| <b>C01</b> 1 | .111 212         | <b>C05</b> 11 | 12 190                | <b>C09</b> 4  | 6 167       | C13                                           | 491                       |
| C02          | <b>78</b> 203    | <b>C06</b> 4  | 8 194                 | <b>C10</b> 10 | 0 181       | C14                                           | 70                        |
| C03          | 78 199           | <b>C07</b> 4  | 6 185                 | <b>C11</b> 4  | 0 172       | C15                                           | 546                       |
| C04 []       | 111 212          | <b>C08</b> 9  | 0 208                 | <b>C12</b> 19 | 45 149      | C16                                           | 709                       |
| CPU (%)      | 3.5              | Vdroop (%     | 6) -0.6               | CPU TEL (V)   | 1.254       | CPU VID                                       | (^)                       |
| — со         | FOR LOW-         | THREAD LO     | DAD (+)               | — CO F        | OR MULTI    | -THREAD                                       | LOA                       |
| CORE#        | со               | CORE#         | со                    | CORE#         | со          | CORE#                                         |                           |
| C01          | 87               | C09           | 161                   | C01           | 30          | C09                                           |                           |
| C02          | 150              | C10           | 55                    | C02           | 53          | C10                                           |                           |
| C03          | 164              | C11           | 178                   | C03           | 50          | C11                                           |                           |
| C04          | 37               | C12           | 183                   | C04           | 40          | C12                                           |                           |
| C05          | 237              | C13           | 235                   | C05           | 62          | C13                                           |                           |
| C06          | 175              | <b>C14</b>    | 133                   | C06           | 64          | C14                                           |                           |
| C07          | 193              | C15           | 183                   | C07           | 62          | C15                                           |                           |
| C08          | 80               | C16           | 119                   | C08           | 50          | C16                                           |                           |
| (ð) I        | HYBRID C         | C             | <sub>ැබ්</sub> වූ SET | TINGS         |             | log                                           | GIN                       |

| 16-Core Proce<br>AIR VIII DARK<br>NT 6.2.9200.0 | essor<br>HERO BIOS ver. 3601 SMU ver. 56.53.00<br>07/29/2021 19:26:21 | (j 🎐 🖻 🖃 🗙                    |
|-------------------------------------------------|-----------------------------------------------------------------------|-------------------------------|
| 40.1°                                           | ECD3                                                                  | m ccd4                        |
| 158                                             |                                                                       |                               |
| 154                                             |                                                                       |                               |
| 163                                             |                                                                       |                               |
| 176                                             |                                                                       |                               |
| 1.247                                           | CPU TDC (A) 23.2 CPU EDC (A) 137.8                                    | CPU PPT (W) 71 LOAD TYPE IDLE |
| ₩D (+)                                          |                                                                       | ACTIVATE PROFILES             |
| 40                                              |                                                                       | SAVE PROFILES                 |
| 34<br>42                                        |                                                                       | TO PROFILES                   |
| 30                                              |                                                                       | CREATE BACKUP                 |
| 55<br>62                                        |                                                                       | LOAD BACKUP                   |
| 50                                              |                                                                       |                               |
| 38                                              | STATUS : READY !                                                      |                               |
| IG                                              |                                                                       | ALYSE CO                      |

- Modular setup storage system (minimum chance of corrupting configuration files )
- Ability to adjust the response speed and CAC-tolerances of the dynamic mode
- Event notification system
- Built-in failsafe's against system and user errors
- 24/7 monitoring of processor parameters and automatic shutdown of profiles in a critical situation
- Automatic loading of profiles with Windows startup
- Clear standby cache maximum comfort in games
- Auto updates ( PRO version )

| HYDRA 0.<br>OC-SANDBOX FOR                                                                                                    | 7A PRO         | )                                                            | AMD Ryzen 9 5950X 16<br>ASUS ROG CROSSHAI<br>Microsoft Windows N |
|----------------------------------------------------------------------------------------------------|----------------|--------------------------------------------------------------|------------------------------------------------------------------|
| CCD1                                                                                                    | 34.7°          | ECD2                                                         |                                                                  |
| <b>C01</b> 767 212 <b>C05</b>                                                                                                    | 314 190        | <b>C09 278</b> 167                                           | 7 <b>C13</b> 39                                                  |
| C02 351 203 C06                                                                                                    | <b>269</b> 194 | <b>C10 518</b> 181                                           | 1 <b>C14 249</b>                                                 |
| <b>C03 307</b> 199 <b>C07</b>                                                                                                    | 317 185        | <b>C11 275</b> 172                                           | 2 <b>C15 309</b>                                                 |
| CO4 319 212 CO8                                                                                                    | 301 208        | <b>C12</b> 719 149                                           | e <b>C16</b> 271                                                 |
| CPU (%) 0 Vdroop                                                                                                    | o (%) 0.1      | CPU TEL (V) 1.221                                            |                                                                  |
| MAIN SETTINGS                                                                                                    | 5              | SAFETY SY                                                    | STEM SETTINGS                                                    |
|                                                                                                    |                |                                                              |                                                                  |
| Auto-load APP with OS                                                                                                    |                | Max PPT (W)                                                  | 200                                                              |
| Auto-load APP with OS<br>Event notifications                                                                                                    |                | Max PPT (W)<br>Max EDC (A)                                   | 200<br>200                                                       |
| Auto-load APP with OS<br>Event notifications<br>Auto-check update                                                                                        |                | Max PPT (W)<br>Max EDC (A)<br>Max TDC (A)                    | 200<br>200<br>140                                                |
| Auto-load APP with OS<br>Event notifications<br>Auto-check update<br>Pop-up tips                                                                         |                | Max PPT (W)<br>Max EDC (A)<br>Max TDC (A)<br>Max temperature | 200<br>200<br>140<br>(°C) 95                                     |
| Auto-load APP with OS<br>Event notifications<br>Auto-check update<br>Pop-up tips<br>Clear standby cache                                                  |                | Max PPT (W)<br>Max EDC (A)<br>Max TDC (A)<br>Max temperature | 200<br>200<br>140<br>(°C) 95                                     |
| Auto-load APP with OS<br>Event notifications<br>Auto-check update<br>Pop-up tips<br>Clear standby cache<br>Clear standby cache (sec)                     | 3              | Max PPT (W)<br>Max EDC (A)<br>Max TDC (A)<br>Max temperature | 200<br>200<br>140<br>(°C) 95                                     |
| Auto-load APP with OS<br>Event notifications<br>Auto-check update<br>Pop-up tips<br>Clear standby cache<br>Clear standby cache (sec)<br>GUI refresh (ms) | 3              | Max PPT (W)<br>Max EDC (A)<br>Max TDC (A)<br>Max temperature | 200<br>200<br>140<br>(°C) 95                                     |

### 7/29/2021

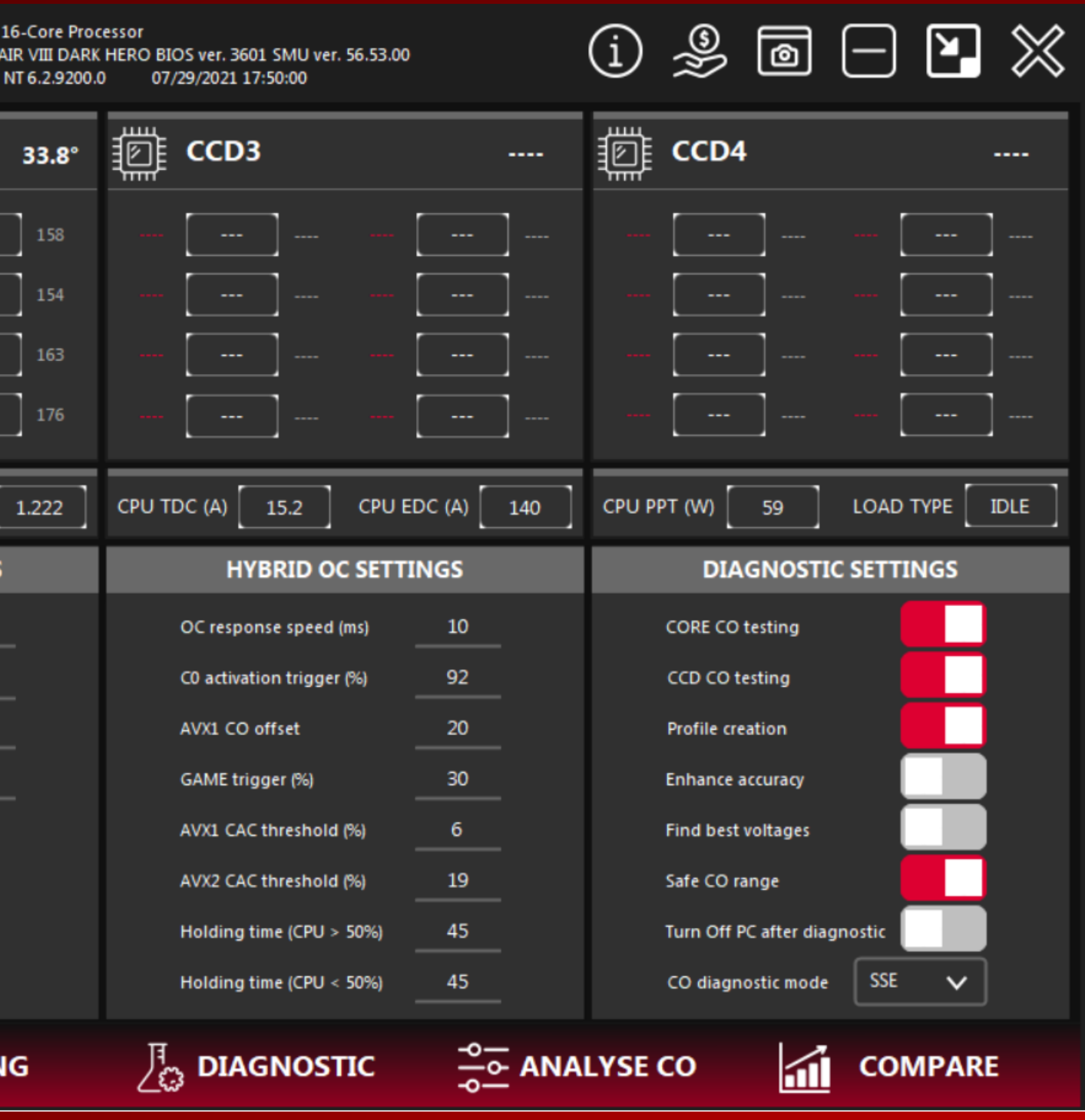

- Updated logging system
- Simplified and more intuitive interface
- A new way to evaluate processor quality
- Updated monitoring is always with the user
- If there was a failure, no problem, HYDRA will prompt which core requires correction CO
- Real-time Vdroop information

|                                                               |                                                 |                                  | ZEN3    |                         |                  |           | м      | icrosoft W | /indows |
|---------------------------------------------------------------|-------------------------------------------------|----------------------------------|---------|-------------------------|------------------|-----------|--------|------------|---------|
| 🗊 ССР                                                         | 1                                               |                                  |         | 37.4°                   |                  | CCD2      |        |            |         |
| <b>C01</b> 109                                                | 3 212                                           | <b>C05</b>                       | 100     | 190                     | C09              | 51        | 167    | <b>C13</b> | 135     |
| <b>C02</b> 62                                                 | 203                                             | <b>C06</b>                       | 153     | 194                     | C10              | 31        | 181    | <b>C14</b> | 25      |
| <b>C03</b> 0                                                  | 199                                             | <b>C07</b>                       | 59      | 185                     | <b>C11</b>       | 24        | 172    | <b>C15</b> | 0       |
| <b>C04</b> 213                                                | 212                                             | <b>C08</b>                       | 17      | 208                     | C12              | 602       | 149    | <b>C16</b> | 72      |
| Microsoft Wi<br>ASUS ROG CI<br>BIOS ver. 360<br>TABLE ver. 36 | ndows NT 6<br>ROSSHAIR V<br>1 SMU ver.<br>72069 | .2.9200.0<br>/Ⅲ DARK<br>56.53.00 | HERO    |                         |                  |           |        |            |         |
| DRAM speed                                                    | 3800 MHz                                        |                                  |         |                         |                  |           |        |            |         |
| Information a<br>Unstable free                                | bout the las<br>uency, APIC                     | st failure<br>ID: 20             |         |                         |                  |           |        |            |         |
| If the failure of In the first CC                             | occurred in<br>table redu                       | a low-thr                        | eaded l | oad (CPU u<br>)RF#11 bv | usage < 5<br>30. | 0%) or in | a game | :          |         |
|                                                               |                                                 |                                  |         |                         |                  |           |        |            |         |
| If the failure of                                             | occurred in                                     | a multy-ti                       | hreaded | l load (CPL             | J usage >        | 50%):     |        |            |         |

têj:

SETTINGS

E/

LOGGIN

( HYBRID OC

| 16-Core Proc<br>MR VIII DARK<br>NT 6.2.9200.0 | essor<br>HERO BIOS ver. 3601 SMU ver. 56.53.00<br>) 07/29/2021 17:50:00 |           | (i) 🎐       | 0 -        | $\mathbf{E}$ $\otimes$ |
|-----------------------------------------------|-------------------------------------------------------------------------|-----------|-------------|------------|------------------------|
| 34°                                           | ССD3                                                                    |           | CCD4        |            |                        |
| 158                                           |                                                                         |           |             | ]          |                        |
| 154                                           |                                                                         |           |             | ]          |                        |
| 163<br>176                                    |                                                                         | <br>      |             | ]          | <br>                   |
| 1.224                                         | CPU TDC (A) 16.6 CPU EDC                                                | (A) 120.5 | CPU PPT (W) | 61.4 LOAD  | TYPE IDLE              |
|                                               | 0%                                                                      |           | STO         | P THE PROC | ESS                    |
| IG                                            |                                                                         |           | LYSE CO     | co         | MPARE                  |

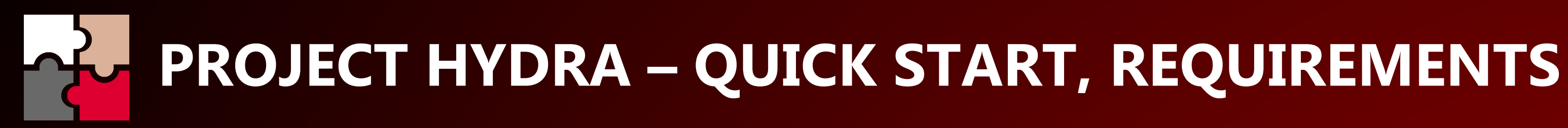

- Zen 3 CPU : Ryzen 9 5950X, Ryzen 9 5900X, Ryzen 7 5800X or Ryzen 5 5600X. •
- Stable, overclocked (or XMP) DRAM.  $\bullet$
- Disabled Curve Optimizer (in BIOS). PBO no matter. •
- Manual CPU LLC (Load Line Calibration). ASUS 3, MSI 4, ASRock 2, GIGABYTE -• High. You also have every right to use whichever mode you like.
- CPU Voltage Auto (in BIOS). Offset is forbidden. •
- Windows 10 build 2004 or newer. Windows 11 fully supported. ٠
- Chipset drivers or Ryzen Master unnecessarily. ۲
- Power plan Balanced (tip). ۲

#### STEP 1:

Click on "HYBRID OC" and select the voltage preset (UNDERVOLT, NORMAL, OC or XOC) you want to use. You can also enter the voltages you want to use yourself. For AIO and air cooling system I do not recommend using the OC and XOC presets because of the danger of overheating.

If you don't know what to choose, skip this step, the base voltages HYDRA offers are safe for any cooling system and weak VRM.

|                                                                                                    | YDRA 0.<br>-SANDBOX FOR | SA PRO                                                                      | )                                                                   | AMD Ryzen<br>ASUS ROG (<br>Microsoft W                              | 9 5950X 1<br>IROSSHA<br>/indows N |
|----------------------------------------------------------------------------------------------------|-------------------------|-----------------------------------------------------------------------------|---------------------------------------------------------------------|---------------------------------------------------------------------|-----------------------------------|
|                                                                                                    |                         | 35.3°                                                                       | CCD2                                                                |                                                                     |                                   |
| <b>C01</b> 708                                                                                               | 212 C05                 | 3 190                                                                       | <b>C09</b> 7                                                        | ] 167 <b>C13</b> [                                                  | 19                                |
| <b>C02</b> 82                                                                                                | 203 <b>C06</b>          | 0 194                                                                       | <b>C10</b> 22                                                       | ] 181 <b>C14</b> [                                                  | 0                                 |
| <b>C03</b> 29                                                                                                | ] 199 <b>C07</b> [      | 0 185                                                                       | <b>C11</b> 21                                                       | 172 <b>C15</b>                                                      | 0                                 |
| <b>C04</b> 124                                                                                               | 212 COB                 | 32 208                                                                      | <b>C12</b> 316                                                      | ] 149 <b>C16</b> [                                                  | 22                                |
| CPU (%) 0                                                                                                    | Vdroop                  | o (%)                                                                       | CPU TEL (V)                                                         | .178 CPU VI                                                         | D (V) [                           |
|                                                                                                    |                         |                                                                             |                                                                     |                                                                     |                                   |
| THREADS                                                                                                    | ENABLED                 | VID                                                                         | CCD1                                                                | CCD2                                                                | C                                 |
| THREADS<br>1T-2T                                                                                             | ENABLED                 | VID<br>1375                                                                 | CCD1<br>3400                                                        | CCD2<br>3400                                                        | C                                 |
| THREADS<br>1T-2T<br>3T-4T                                                                                    | ENABLED                 | VID<br>1375<br>1375                                                         | CCD1<br>3400<br>3400                                                | CCD2<br>3400<br>3400                                                | C                                 |
| THREADS<br>1T-2T<br>3T-4T<br>5T-8T                                                                           | ENABLED                 | VID<br>1375<br>1375<br>1300                                                 | CCD1<br>3400<br>3400<br>3400                                        | CCD2<br>3400<br>3400<br>3400                                        | C                                 |
| THREADS<br>1T-2T<br>3T-4T<br>5T-8T<br>9T-12T                                                                 | ENABLED                 | VID<br>1375<br>1375<br>1300<br>1300                                         | CCD1<br>3400<br>3400<br>3400<br>3400                                | CCD2<br>3400<br>3400<br>3400<br>3400                                | C                                 |
| THREADS<br>1T-2T<br>3T-4T<br>5T-8T<br>9T-12T<br>13T-16T                                                      | ENABLED                 | VID<br>1375<br>1375<br>1300<br>1300<br>1250                                 | CCD1<br>3400<br>3400<br>3400<br>3400<br>3400                        | CCD2<br>3400<br>3400<br>3400<br>3400<br>3400                        | C                                 |
| THREADS<br>1T-2T<br>3T-4T<br>5T-8T<br>9T-12T<br>13T-16T<br>ALL (AVX1)                                        | ENABLED                 | VID<br>1375<br>1375<br>1300<br>1300<br>1250<br>1075                         | CCD1<br>3400<br>3400<br>3400<br>3400<br>3400<br>3400                | CCD2<br>3400<br>3400<br>3400<br>3400<br>3400<br>3400                | C                                 |
| THREADS<br>1T-2T<br>3T-4T<br>5T-8T<br>9T-12T<br>13T-16T<br>ALL (AVX1)<br>ALL (AVX2)                          | ENABLED                 | VID<br>1375<br>1375<br>1300<br>1300<br>1250<br>1075<br>1000                 | CCD1<br>3400<br>3400<br>3400<br>3400<br>3400<br>3400<br>3400        | CCD2<br>3400<br>3400<br>3400<br>3400<br>3400<br>3400<br>3400        | C                                 |
| THREADS<br>1T-2T<br>3T-4T<br>5T-8T<br>9T-12T<br>13T-16T<br>ALL (AVX1)<br>ALL (AVX2)<br>ALL (GAME)            | ENABLED                 | VID<br>1375<br>1375<br>1300<br>1300<br>1250<br>1075<br>1000<br>1300         | CCD1<br>3400<br>3400<br>3400<br>3400<br>3400<br>3400<br>3400<br>340 | CCD2<br>3400<br>3400<br>3400<br>3400<br>3400<br>3400<br>3400<br>340 | C                                 |
| THREADS<br>1T-2T<br>3T-4T<br>5T-8T<br>9T-12T<br>13T-16T<br>ALL (AVX1)<br>ALL (AVX2)<br>ALL (GAME)<br>UNDERVO | ENABLED                 | VID<br>1375<br>1375<br>1300<br>1300<br>1250<br>1075<br>1000<br>1300<br>1300 | CCD1<br>3400<br>3400<br>3400<br>3400<br>3400<br>3400<br>3400<br>340 | CCD2<br>3400<br>3400<br>3400<br>3400<br>3400<br>3400<br>3400        | xoc                               |

| 16-Core Proce<br>AIR VIII DARK<br>NT 6.2.9200.0 | essor<br>HERO BIOS ver. 360<br>07/29/2021 21 | 1 SMU ver. 56.53.00<br>:23:18 |              | i 🎐 🖻 🗖 🗙                       |
|-------------------------------------------------|----------------------------------------------|-------------------------------|--------------|---------------------------------|
| 32.3°                                           | 🗊 ССD3                                       |                               |              | m CCD4                          |
| 158                                             |                                              | ]                             |              |                                 |
| 154                                             |                                              | ][                            |              |                                 |
| 163                                             |                                              | ][                            |              |                                 |
| 176                                             |                                              | ] [                           |              |                                 |
| 1.171                                           | CPU TDC (A)                                  | 12.7 CPU ED                   | PC (A) 133.7 | CPU PPT (W) 55.3 LOAD TYPE IDLE |
| CD3                                             | CCD4                                         | DYNAMIC                       | STATS        | ACTIVATE PROFILES               |
| -                                               | -                                            |                               | 0            |                                 |
| -                                               | -                                            | <u>∽</u>                      | 0            | SAVE PROFILES                   |
| -                                               | -                                            | <b>∑</b>                      | 0            | CO VALUES                       |
| -                                               | •                                            | <b>N</b>                      | 0            | CREATE BACKUP                   |
| -                                               | -                                            | <u>∽</u>                      | 0            |                                 |
| -                                               | -                                            |                               | 0            |                                 |
|                                                 |                                              | FADVI                         |              |                                 |
|                                                 | STATUS : R                                   | EADY :                        |              |                                 |

#### **STEP 2:**

If you have selected NORMAL, OC or XOC presets you should take care to inform HYDRA about the new settings to protect the system from overheating or too high a power consumption. To do this, press SETTINGS and increase the Max EDC, Max TDC and Max PPT limits. In most cases, it is sufficient to increase these values by 30-40. If during HYDRA operation one of the limits is reached, the profiles will go into throttle mode or HYBRID OC will be disabled ( AMD standard boost will be enabled ). In the diagnostic mode, these parameters also work.

| HYDRA O.<br>OC-SANDBOX FOR     | .8A PRO        | )              | AMI<br>ASU<br>Mic | D Ryzen<br>JS ROG<br>rosoft V | 9 5950X 16<br>CROSSHAIR<br>Vindows N1 |
|--------------------------------|----------------|----------------|-------------------|-------------------------------|---------------------------------------|
| ECD1                           | 36.4°          | 🗊 ССD2         |                   |                               |                                       |
| <b>C01 1150</b> 212 <b>C05</b> | 513 190        | <b>C09</b> 490 | 167               | C13                           | 470                                   |
| <b>C02</b> 575 203 <b>C06</b>  | 484 194        | <b>C10</b> 490 | 181               | <b>C14</b>                    | 479                                   |
| <b>C03</b> 454 199 <b>C07</b>  | 537 185        | <b>C11</b> 485 | 172               | C15                           | 478                                   |
| C04 632 212 C08                | <b>520</b> 208 | <b>C12</b> 884 | 149               | <b>C16</b>                    | 337                                   |
| CPU (%) 1.4 Vdrooş             | p (%)          | CPU TEL (V)    | .242              | CPU V                         | ID (V)                                |
| MAIN SETTING                   | S              | SAFET          | Y SYSTE           | M SET                         | TINGS                                 |
| Auto-load APP with OS          |                | Max PPT (V     | n                 |                               | 300                                   |
| Event notifications            |                | Max EDC (/     | 4)                |                               | 300                                   |
| Auto-check update              |                | Max TDC (4     | 4)                |                               | 300                                   |
| Pop-up tips                    |                | Max tempe      | erature (°C)      |                               | 95                                    |
| Clear standby cache            |                |                |                   |                               |                                       |
| Clear standby cache (sec)      | 3              |                |                   |                               |                                       |
| GUI refresh (ms) —             | 1000           |                |                   |                               |                                       |
|                                |                |                |                   |                               |                                       |

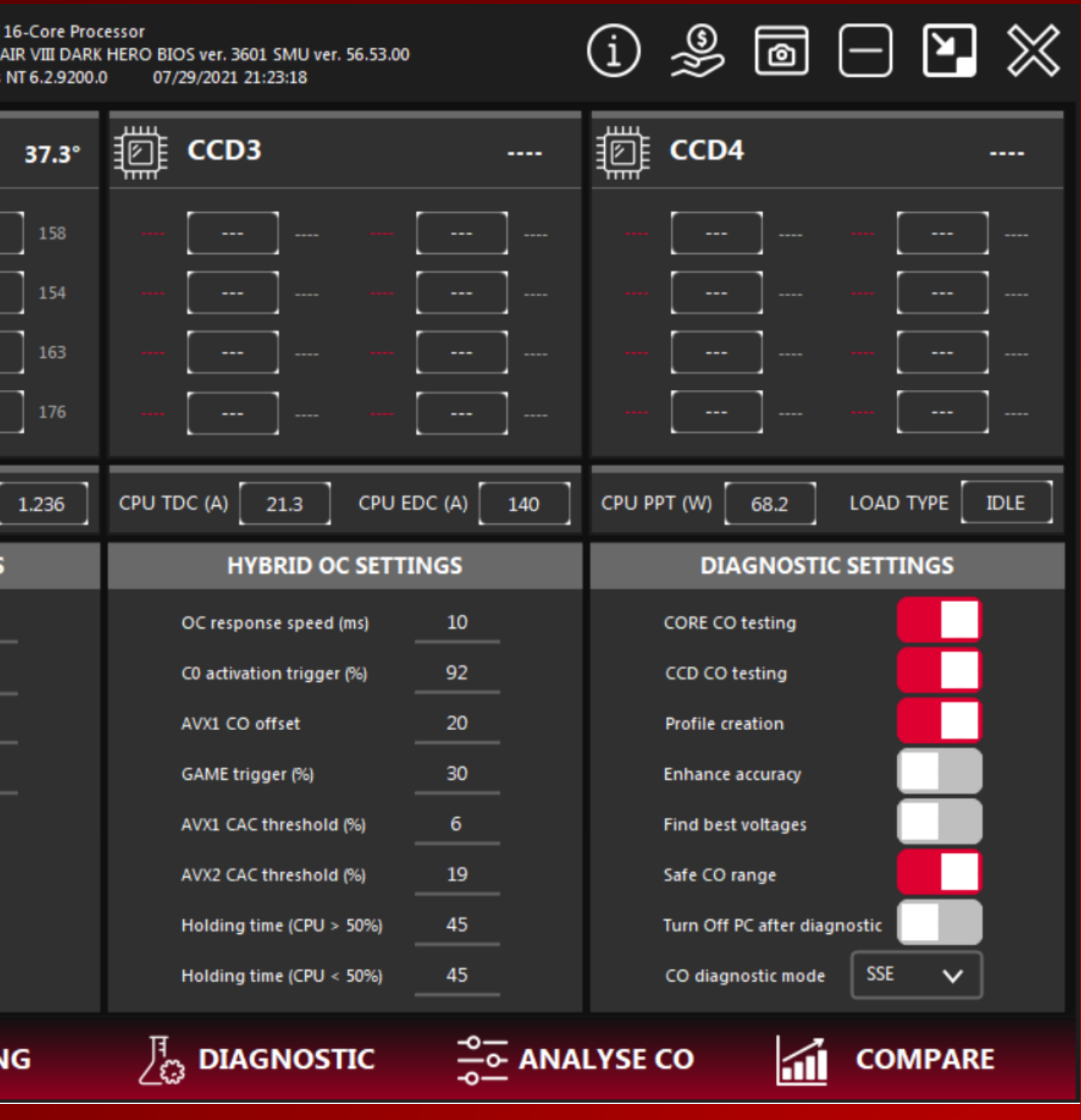

#### **STEP 3:**

Also on this page, under DIAGNOSTIC SETTINGS you can choose which tests to perform ( CORE CO testing, CCD CO testing and Profile creation ). The order of testing does not matter.

CORE CO testing - defines the boundary conditions at which HYBRID OC will stop frequency ramping ( GAME and low-thread load ).

CCD CO testing - defines the boundary conditions at which HYBRID OC will stop frequency ramping (AVX1 and AVX2 profiles ). Profile creation - searches for stable base frequencies for all profiles.

CO diagnostic mode – SSE. In most cases it is highly accurate and is recommended for use.

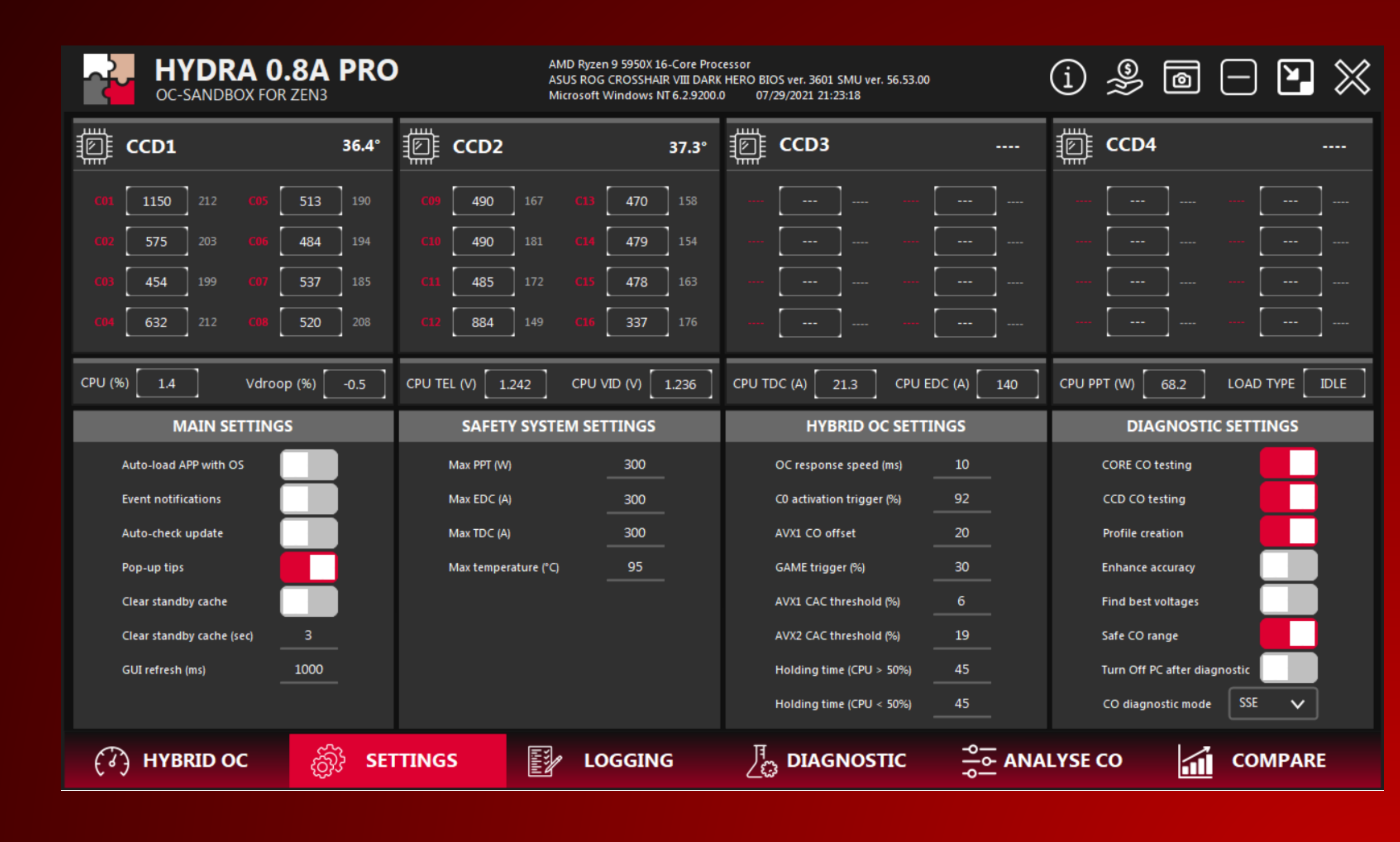

#### STEP 4:

Once you have decided on the settings and preset voltages, run the diagnostics by pressing the DIAGNOSTIC button.

The diagnostic time can be up to 2-5 hours, depending on the quality of the sample.

During diagnostics the system will reboot and then restore the diagnostic process. It can happen several times, it's normal.

When the diagnosis is complete, you will see the message.

After completing the diagnosis the corresponding tables in HYBRID OC will be filled in and automatically saved.

| ł                                                                                | <b>H</b> )<br>oc-s                                                                                         | <b>(DR</b><br>Sandb                       | A O                                                          | <b>.8A</b><br>ZEN3                    | PRO      | C     |      | AM<br>AS<br>Mi                                                                                                    | /ID Ryzen<br>iUS ROG<br>icrosoft V | 9 5950X 1<br>CROSSHA<br>Vindows I |
|----------------------------------------------------------------------------------|----------------------------------------------------------------------------------------------------|-------------------------------------------|--------------------------------------------------------------|---------------------------------------|----------|-------|------|----------------------------------------------------------------------------------------------------|------------------------------------|-----------------------------------|
|                                                                                  | CCD1                                                                                                    |                                           |                                                              |                                       | 70°      |       | CCD2 |                                                                                                    |                                    |                                   |
|                                                                                  | 4899                                                                                                    | 212                                       | <b>C05</b>                                                   | 211                                   | 190      |       | 0    | 167                                                                                                    | C13                                | 0                                 |
|                                                                                  | 134                                                                                                    | 203                                       | <b>C06</b>                                                   | 44                                    | 194      |       | 330  | 181                                                                                                    | C14                                | 0                                 |
|                                                                                  | 67                                                                                                    | 199                                       | <b>C07</b>                                                   | 49                                    | 185      |       | 35   | 172                                                                                                    | C15                                | 11                                |
|                                                                                  | 68                                                                                                    | 212                                       | <b>C08</b>                                                   | 22                                    | 208      |       | 640  | 149                                                                                                    | C16                                | 110                               |
| 21:28:2<br>CORE#<br>21:28:2<br>21:28:2<br>CORE#<br>21:29:0<br>21:29:1<br>21:29:5 | 0: Step: 2<br>1 BASE FF<br>0: Saving i<br>6: Test#1<br>1 CO: 10<br>7: Saving i<br>5: Test#2<br>7: Saving i | REQ: 485<br>intermed<br>TEMPE<br>intermed | 50MHz F<br>diate valu<br>RATURE:<br>diate valu<br>diate valu | REAL FRI<br>Jes<br>68°C<br>Jes<br>Jes | EQ: 4875 | MHz   |      |                                                                                                    |                                    |                                   |
| 21:30:0<br>21:30:5<br>CORE#<br>21:30:5<br>21:30:5<br>CORE#                       | 5: Test#3<br>0: Step: 3<br>1 BASE FF<br>0: Saving i<br>6: Test#1<br>1 CO: 36                               | REQ: 48<br>interme<br>TEMPE               | 50MHz F<br>diate valu<br>RATURE:                             | REAL FRI<br>Jes<br>69°C               | EQ: 4900 | MHz   |      |                                                                                                    |                                    |                                   |
| <i>(</i> 3)                                                                      | НҮВ                                                                                                    | RID O                                     | C                                                            | Ś                                     | j} se    | TTING | s    | Line and Line and Line an | LO                                 | GGIN                              |

### í) ୬ 🖻 🗆 🗙 Core Processor VIII DARK HERO BIOS ver. 3601 SMU ver. 56.53.00 6.2.9200.0 07/29/2021 21:23:18 🗊 ССD3 CCD4 34.3° ----CPU TDC (A) 32.9 CPU EDC (A) 140 CPU PPT (W) 83.9 LOAD TYPE FMA3 1.375 ١ **25**<sup>%</sup> STOP THE PROCESS 向 ANALYSE CO COMPARE

# **PROJECT HYDRA – QUICK START, HYBRID OC**

#### STEP 1:

Press the ACTIVATE PROFILES button to activate the HYBRID OC. This button is multifunctional. After activation the name of the button will change to DEACTIVATE PROFILES. The state of the button is saved automatically.

To visually assess which profile is currently active, the user will see a red line. The STATS column shows the statistics of the number of turns on the profile.

Changing any of the parameters in this table requires that you first disable the profiles using the DEACTIVATE PROFILES button.

You can see and edit the CO tables for the profiles by clicking the CO VALUES button.

|                                                                                                   | YDRA 0.            | SA PRO                                                       | )                                                                                            | AMD Ryzen S<br>ASUS ROG C<br>Microsoft W                             | 9 5950X 1<br>ROSSHA<br>indows l |
|---------------------------------------------------------------------------------------------------|--------------------|--------------------------------------------------------------|----------------------------------------------------------------------------------------------|----------------------------------------------------------------------|---------------------------------|
| CCD1                                                                                              |                    | 42.8°                                                        | CCD2                                                                                         |                                                                      |                                 |
| <b>C01</b> 4475                                                                                   | 212 <b>C05</b>     | <b>4474</b> 190                                              | <b>C09</b> 4375                                                                              | ] 167 <b>C13</b> [                                                   | 4375                            |
| <b>C02</b> 4475                                                                                   | 203 <b>C06</b>     | <b>4474</b> 194                                              | <b>C10</b> 4375                                                                              | ] 181 <b>C14</b> [                                                   | 4375                            |
| <b>C03</b> 4474                                                                                   | ] 199 <b>C07</b> [ | <b>4474</b> 185                                              | <b>C11</b> 4375                                                                              | ] 172 <b>C15</b>                                                     | 4375                            |
| <b>C04</b> 4474                                                                                   | 212 COB            | <b>4474</b> 208                                              | <b>C12</b> 4375                                                                              | ] 149 <b>C16</b> [                                                   | 4375                            |
| CPU (%) 100                                                                                       | Vdroop             | o (%) 1.2                                                    | CPU TEL (V)                                                                                  | .062 CPU VII                                                         | D (V) [                         |
| THREADS                                                                                           | <b>ENABLED</b>     | VID                                                          | CCD1                                                                                         |                                                                      | 0                               |
|                                                                                                   | ENABLED            | VID                                                          | CCDI                                                                                         | CCD2                                                                 | C                               |
| 1T-2T                                                                                             |                    | 1375                                                         | 4775                                                                                         | 4650                                                                 | C                               |
| 1T-2T<br>3T-4T                                                                                    |                    | 1375<br>1375                                                 | 4775<br>4775                                                                                 | 4650<br>4650                                                         | C                               |
| 1T-2T<br>3T-4T<br>5T-8T                                                                           |                    | 1375<br>1375<br>1300                                         | 4775<br>4775<br>4675                                                                         | 4650<br>4650<br>4550                                                 | C                               |
| 1T-2T<br>3T-4T<br>5T-8T<br>9T-12T                                                                 |                    | 1375<br>1375<br>1300<br>1300                                 | 4775<br>4775<br>4675<br>4675                                                                 | 4650<br>4650<br>4550<br>4550                                         | C                               |
| 1T-2T<br>3T-4T<br>5T-8T<br>9T-12T<br>13T-16T                                                      |                    | 1375<br>1375<br>1300<br>1300<br>1250                         | 4775<br>4775<br>4675<br>4675<br>4625                                                         | 4650<br>4650<br>4550<br>4550<br>4550<br>4500                         | 0                               |
| 1T-2T<br>3T-4T<br>5T-8T<br>9T-12T<br>13T-16T<br>ALL (AVX1)                                        |                    | 1375<br>1375<br>1300<br>1300<br>1250<br>1075                 | 4775<br>4775<br>4675<br>4675<br>4625<br>4625<br>4125                                         | 4650<br>4650<br>4550<br>4550<br>4550<br>4500<br>4025                 |                                 |
| 1T-2T<br>3T-4T<br>5T-8T<br>9T-12T<br>13T-16T<br>ALL (AVX1)<br>ALL (AVX2)                          |                    | 1375<br>1375<br>1300<br>1300<br>1250<br>1075<br>1000         | 4775<br>4775<br>4675<br>4675<br>4675<br>4625<br>4625<br>4125<br>3825                         | 4650<br>4650<br>4550<br>4550<br>4550<br>4500<br>4025<br>3750         |                                 |
| 1T-2T<br>3T-4T<br>5T-8T<br>9T-12T<br>13T-16T<br>ALL (AVX1)<br>ALL (AVX2)<br>ALL (GAME)            |                    | 1375<br>1375<br>1300<br>1300<br>1250<br>1075<br>1000<br>1300 | 4775<br>4775<br>4675<br>4675<br>4675<br>4625<br>4625<br>4125<br>3825<br>4125<br>3825<br>4750 | 4650<br>4650<br>4550<br>4550<br>4550<br>4500<br>4025<br>3750<br>4575 | c                               |
| 1T-2T<br>3T-4T<br>5T-8T<br>9T-12T<br>13T-16T<br>ALL (AVX1)<br>ALL (AVX2)<br>ALL (GAME)<br>UNDERVO |                    | 1375<br>1375<br>1300<br>1300<br>1250<br>1075<br>1000<br>1300 | 4775<br>4775<br>4675<br>4675<br>4675<br>4625<br>4625<br>4125<br>3825<br>4750<br>OC           | 4650<br>4650<br>4550<br>4550<br>4550<br>4500<br>4025<br>3750<br>4575 | хос                             |

| 16-Core Proce<br>AIR VIII DARK<br>NT 6.2.9200.0 | essor<br>HERO BIOS ver. 360<br>07/29/2021 22  | 1 SMU ver. 56.53.00<br>:14:10 | i 🎐 🖻 🖃 🗙 |                                |  |  |  |
|-------------------------------------------------|-----------------------------------------------|-------------------------------|-----------|--------------------------------|--|--|--|
| 43.9°                                           | 🗊 ССD3                                        |                               |           | m CCD4                         |  |  |  |
| 158                                             |                                               | ] [                           |           |                                |  |  |  |
| 154                                             |                                               | ] [                           |           |                                |  |  |  |
| 163                                             |                                               | ][                            |           |                                |  |  |  |
| 176                                             |                                               | ][                            |           |                                |  |  |  |
| 1.075                                           | CPU TDC (A)                                   | 55.3 CPU ED                   | C (A) 140 | CPU PPT (W) 97.6 LOAD TYPE SSE |  |  |  |
| CD3                                             | CCD4                                          | DYNAMIC                       | STATS     | DEACTIVATE PROFILES            |  |  |  |
| -                                               | -                                             | $\checkmark$                  | 0         |                                |  |  |  |
| -                                               | -                                             |                               | 0         | SAVE PROFILES                  |  |  |  |
| -                                               | -                                             | ⊻<br>⊻                        | 0         | CO VALUES                      |  |  |  |
| -                                               | -                                             |                               | 0         |                                |  |  |  |
| -                                               | -                                             |                               | 43        | CREATE BACKUP                  |  |  |  |
| -                                               | -                                             |                               | 40        | LOAD BACKUP                    |  |  |  |
| -                                               |                                               | $\checkmark$                  | 0         |                                |  |  |  |
| :                                               | STATUS : profiles are successfully activated! |                               |           |                                |  |  |  |
| IG                                              |                                               | NOSTIC                        | -0-       |                                |  |  |  |

# **PROJECT HYDRA – QUICK START, HYBRID OC**

### STEP 2:

As I said earlier, the CO tables are designed to change the resulting frequency. The unit of measure is millivolts (mV).

With the "+" and "-" buttons you can change the resulting frequency in real time without deactivating the profiles. If you want to change the value for only one of the cores, you will need to deactivate the profiles.

If you encounter instability, the "-" button is your best friend. If you are satisfied with the result, don't forget to save the profiles with the SAVE PROFILES button.

After a crash you can also find information on which core caused the crash and what you need to do when you start HYDRA again.

| HYDRA 0.8A PRO<br>OC-SANDBOX FOR ZEN3 |                |                |          |               |          | AMD Ryzen 9 5950X 1<br>ASUS ROG CROSSHA<br>Microsoft Windows I |       |
|---------------------------------------|----------------|----------------|----------|---------------|----------|----------------------------------------------------------------|-------|
| e co                                  | D1             |                | 42.2°    | 🗊 टटा         | 02       |                                                                |       |
| <b>C01</b> 4                          | <b>475</b> 212 | <b>C05</b> 447 | 75 190   | <b>C09</b> 43 | 75 167   | <b>C13</b>                                                     | 375   |
| <b>C02</b> 4                          | <b>475</b> 203 | <b>C06</b> 447 | 75 194   | <b>C10</b> 43 | 75 181   | <b>C14</b>                                                     | 375   |
| <b>C03</b> 4                          | 475 199        | <b>C07</b> 447 | 75 185   | <b>C11</b> 43 | 75 172   | <b>C15</b>                                                     | 375   |
| <b>C04</b> 4                          | <b>475</b> 212 | <b>C08</b> 447 | 75 208   | <b>C12</b> 43 | 75 149   | C16                                                            | 375   |
| CPU (%)                               | 100            | Vdroop (%)     | ) 1.2    | CPU TEL (V)   | 1.062    | CPU VID                                                        | (M) [ |
| — со                                  | FOR LOW-       | THREAD LO      | AD (+)   | — CO F        | OR MULTI | -THREAD                                                        | LOA   |
| CORE#                                 | со             | CORE#          | со       | CORE#         | со       | CORE#                                                          |       |
| C01                                   | 87             | C09            | 161      | C01           | 30       | C09                                                            |       |
| C02                                   | 150            | C10            | 55       | C02           | 53       | C10                                                            |       |
| C03                                   | 164            | C11            | 178      | C03           | 50       | C11                                                            |       |
| C04                                   | 37             | C12            | 183      | C04           | 40       | C12                                                            |       |
| C05                                   | 237            | C13            | 235      | C05           | 62       | C13                                                            |       |
| C06                                   | 175            | C14            | 133      | C06           | 64       | C14                                                            |       |
| C07                                   | 193            | C15            | 183      | C07           | 62       | C15                                                            |       |
| C08                                   | 80             | C16            | 119      | C08           | 50       | C16                                                            |       |
| (3) H                                 | HYBRID C       | oc (           | තිරි SE1 | TINGS         |          | / LOG                                                          | GIN   |

| 16-Core Proce<br>AIR VIII DARK<br>NT 6.2.9200.0 | essor<br>HERO BIOS ver. 3601 SMU ver. 56.53.00<br>07/29/2021 22:14:10 | i 🎐 🖻 🗕 🎽 🖇                    | $\langle$ |
|-------------------------------------------------|-----------------------------------------------------------------------|--------------------------------|-----------|
| 44.3°                                           | Е ССD3                                                                | <b>[]] CCD4</b>                |           |
| 158                                             |                                                                       |                                |           |
| 154                                             |                                                                       |                                |           |
| 163                                             |                                                                       |                                |           |
| 176                                             |                                                                       |                                |           |
| 1.075                                           | CPU TDC (A) 56.9 CPU EDC (A) 140                                      | CPU PPT (W) 99.6 LOAD TYPE SSE | ]         |
|                                                 |                                                                       | DEACTIVATE PROFILES            |           |
| 40                                              |                                                                       | SAVE PROFILES                  |           |
| 34<br>42                                        |                                                                       | TO PROFILES                    |           |
| 30                                              |                                                                       | CREATE BACKUP                  |           |
| 55                                              |                                                                       |                                |           |
| 62                                              |                                                                       | LOAD BACKUP                    |           |
| 38                                              | STATUS : profiles are successfully activ                              | ated!                          |           |
| IG                                              |                                                                       | LYSE CO                        |           |

# **PROJECT HYDRA – QUICK START, HYBRID OC**

#### **STEP 3:**

Auto-load HYDRA + auto-activate profiles. If you have already clicked ACTIVATE PROFILES you should also tell HYDRA, that you want to load it with every Windows startup. Go to the SETTINGS page and enable Auto-load APP with OS. Done.

Saving any of the settings on this page is automatic.

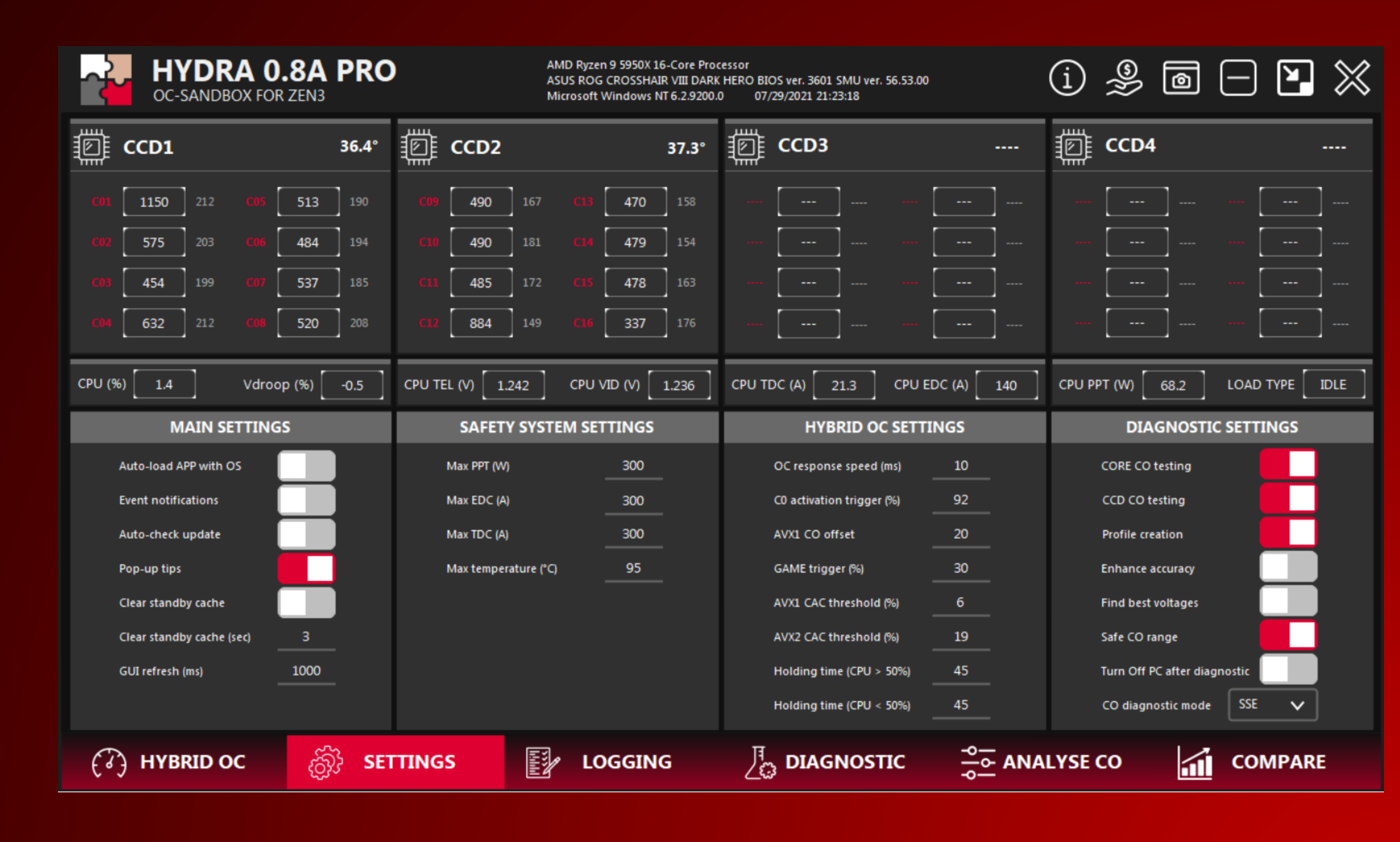

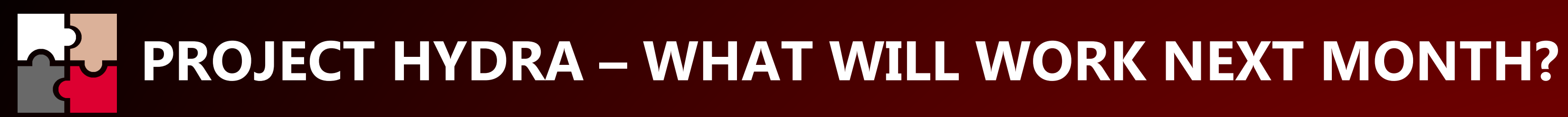

- Profiles for low-thread load. Only GAME, AVX1 and AVX2 profiles are ready now(!). ٠
- Standby clear cache. Improved gaming comfort. ٠
- Cezanne support.  $\bullet$
- Automatic search for the ideal voltage for your system. For AVX1 and AVX2 profiles. ۲
- Notifications when a new version is released. ٠
- And other features that I will tell you about shortly. ٠

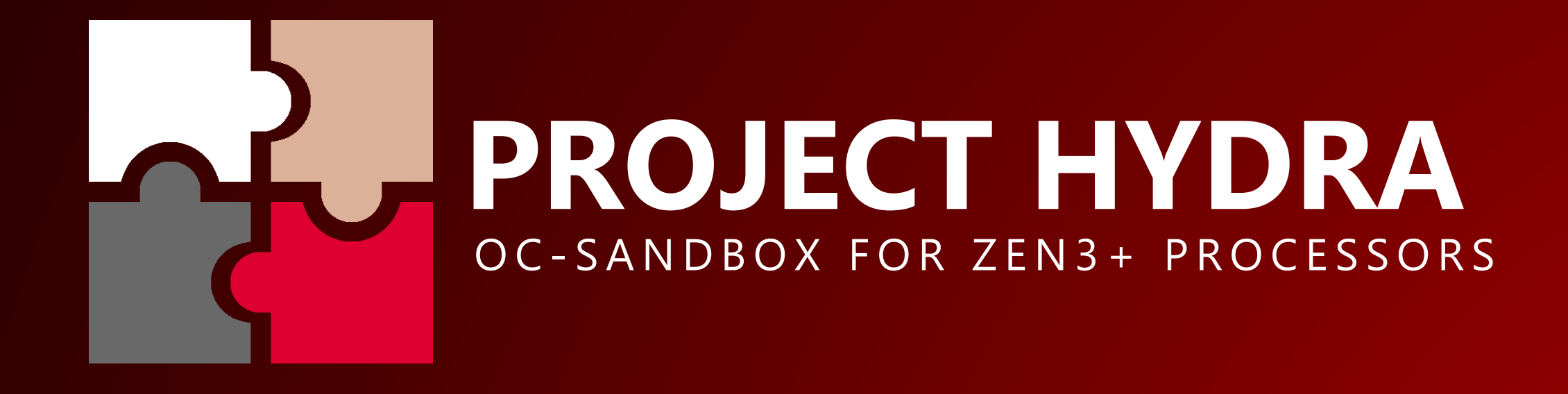

**NEW FEATURES EVERY MONTH** THIS PRESENTATION IS AN EARLY CONCEPT, THE FEATURES AND GUI ARE SUBJECT TO CHANGE DURING DEVELOPMENT 1USMUS 2021